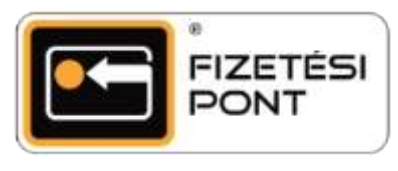

## Kártyainfó lekérdezése

A funkció használatával vásárlói pár lépésben áttekinthetik személyes adataikat és szolgáltatói kapcsolataikat.

## A kártyainfó lekérdezésének menete

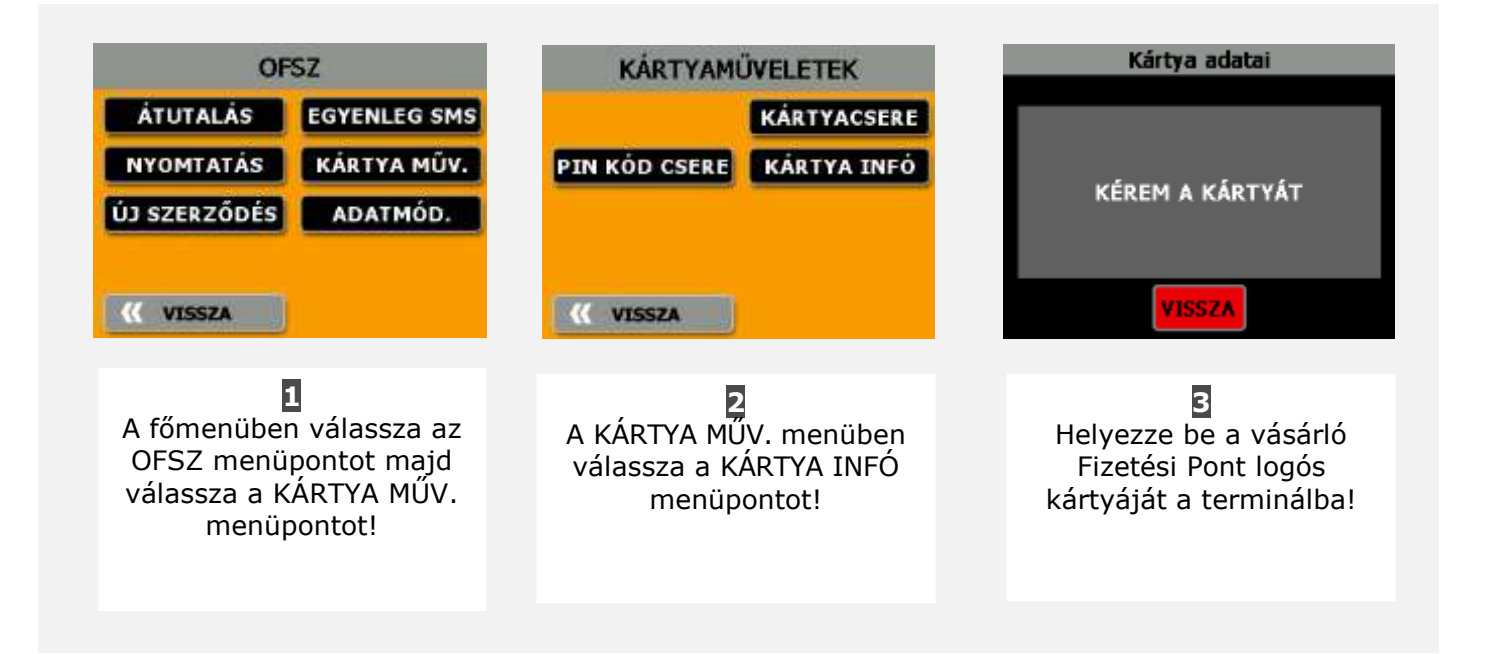

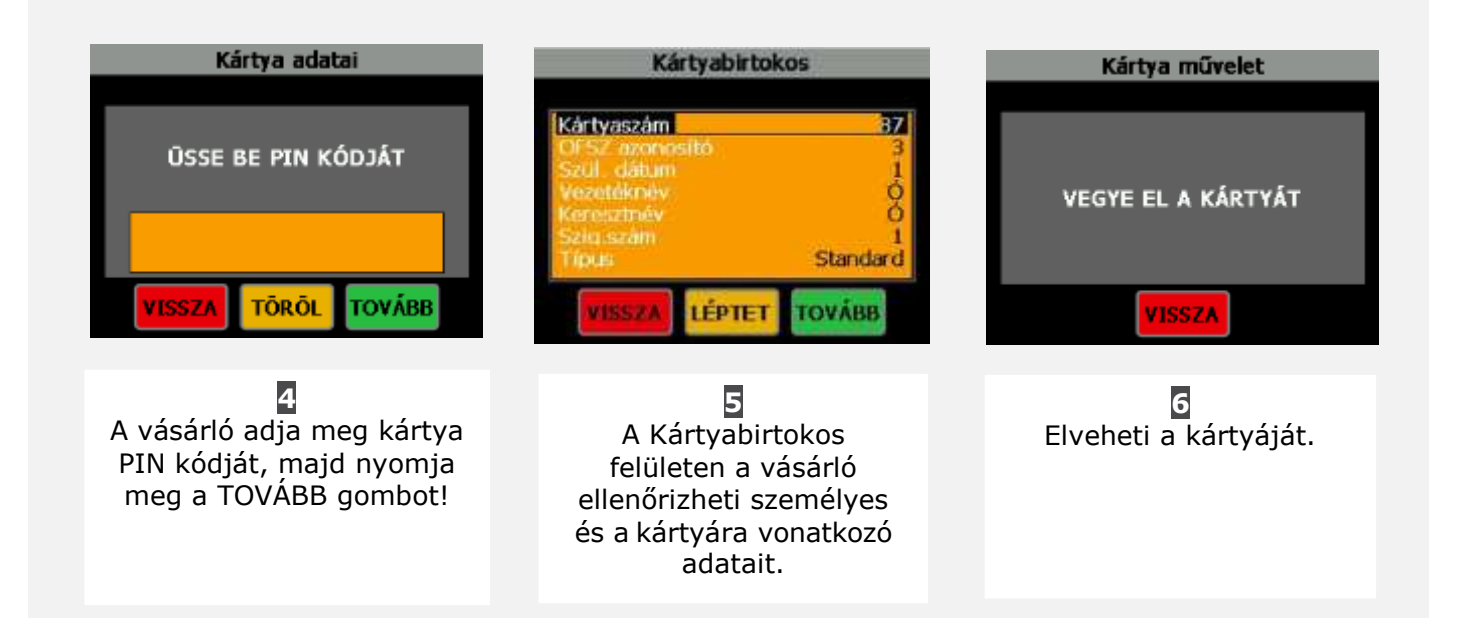